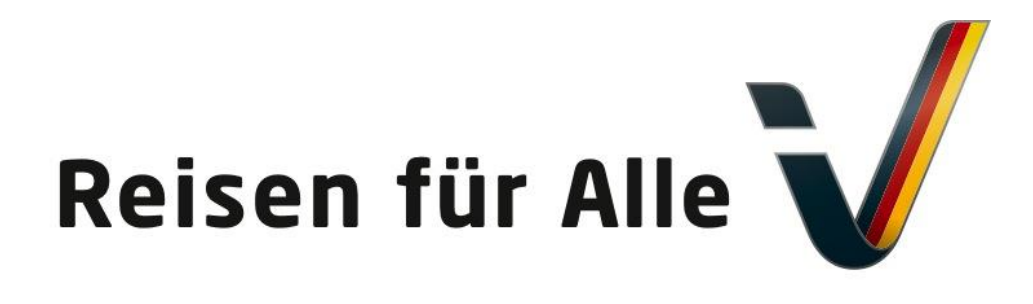

Gefördert durch:

Bundesministerium für Wirtschaft und Energie

aufgrund eines Beschlusses des Deutschen Bundestages

# 18.06.19 / Informationen für Betriebe im Zertifizierungsprozess

# Information zur Anmeldung von Teilnehmern an der Online-Schulung "Reisen für Alle"

Rolf Schrader, Deutsches Seminar für Tourismus (DSFT) Berlin e.V.

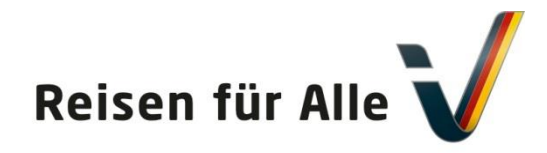

Gefördert durch:

Bundesministerium für Wirtschaft und Energie

aufgrund eines Beschlusses des Deutschen Bundestages

#### Möglichkeit für Betriebe

In der Reisen-für-Alle-Datenbank angemeldete Betriebe (Betriebsnutzer) können aus der Datenbank heraus die Online-Schulungszugänge erzeugen.

Folgende Schritte sind dafür erforderlich:

- 1. Einloggen in der Reisen-für-Alle-Datenbank
- 2. Online-Schulung-Seite anklicken
- 3. Sich als Betrieb in der Schulungsplattform anmelden
- 4. Bestätigungslink im Mailprogramm klicken
- 5. Mit Benutzername und Passwort in der Schulungsplattform anmelden
- 6. Weitere Mitarbeiter für die Online-Schulung anmelden
- 7. Online-Schulung absolvieren
- 8. Teilnahmebescheinigung erzeugen und ausdrucken

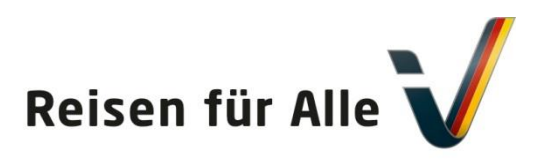

### Sie können sich zur Online-Schulung anmelden!

Gefördert durch:

Bundesministerium für Wirtschaft und Energie

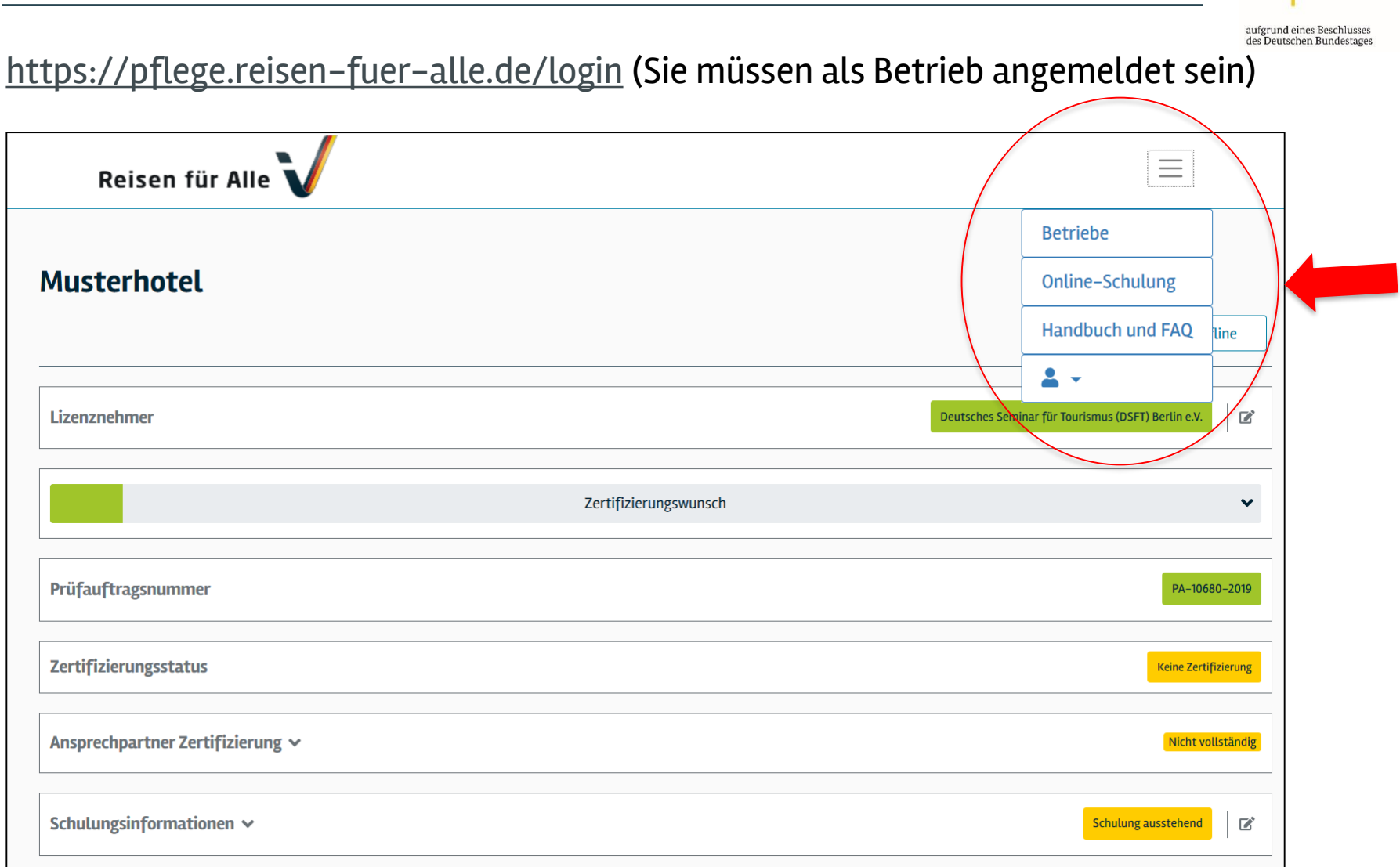

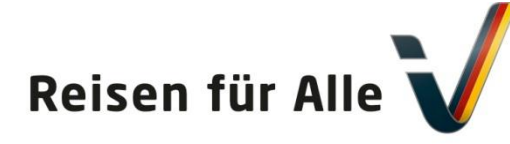

 $\equiv$ 

aufgrund eines Beschlusses des Deutschen Bundestages

#### **Online-Schulung**

Reisen für Alle 🐧

#### **Online-Schulung**

Sehr geehrte Damen und Herren,

Betriebe oder Anbieter, die eine Zertifizierung nach "Reisen für Alle" anstreben, müssen mindestens eine Mitarbeiterin / einen Mitarbeiter schulen lassen.

Wir akzeptieren ein Präsenzseminar "Reisen für Alle" oder die Online-Schulung "Reisen für Alle".

Falls ein Mitarbeiter / eine Mitarbeiterin bereits ein Seminar "Reisen für Alle" (Präsenz- oder Online-Schulung) absolviert hat, sollte der Betrieb/Anbieter seinen Lizenznehmer informieren und diesem die Teilnahmebescheinigung des Seminars zusenden.

Falls zusätzlich oder ausschließlich die Online-Schulung absolviert werden soll, können bis zu 10 Mitarbeiter/-innen kostenlos zur Online-Schulung "Reisen für Alle" angemeldet werden.

#### Anmeldung zu Online-Schulung "Reisen für Alle"

Durch Klicken auf den folgenden Link verlassen Sie diese Website und werden auf die Anmeldeseite für die Online-Schulung "Reisen für Alle" weitergeleitet. Dort können Sie Ihren Betrieb und bis zu 10 Teilnehmer/-innen kostenlos anmelden. Beide Webseiten werden vom Deutschen Seminar für Tourismus (DSFT) Berlin e.V. betrieben.

#### Jetzt registrieren

PS: Weitere Informationen zur Nutzung dieser Website finden Sie auch unter "Handbuch und FAQ".

Ihr "Reisen für Alle" Team Deutsches Seminar für Tourismus (DSFT) Berlin Charlottenstr. 13 10969 Berlin Tel.: +49 (0)30/ 23 55 19 0

www.dsft-berlin.de www.reisen-fuer-alle.de

138

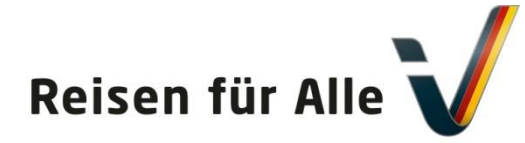

| On   | line-  | Sch | ulu | nσ   |
|------|--------|-----|-----|------|
| VIII | LIIIC- | JUI | ulu | IIIG |

Gefördert durch: Bundesministerium für Wirtschaft und Energie

aufgrund eines Beschlusses des Deutschen Bundestages

|           |                                                                       | Online Trainings |
|-----------|-----------------------------------------------------------------------|------------------|
|           |                                                                       |                  |
|           | Anmeldung eines Betriebs / Anmelden des Ansprechpartners des Betriebs |                  |
|           | Anrede* 🔿 Frau 🔿 Herr                                                 |                  |
|           | Titel                                                                 |                  |
|           |                                                                       |                  |
|           | Name*                                                                 |                  |
|           |                                                                       |                  |
|           | Vorname*                                                              |                  |
|           |                                                                       |                  |
|           | Firma* (falls keine Firma / kein Betrieb, tragen Sie Ihren Namen ein) |                  |
|           |                                                                       |                  |
| (         | Prüfauftragsnummer "Reisen für Alle"*                                 |                  |
|           |                                                                       |                  |
|           | E-Mail*                                                               |                  |
|           |                                                                       |                  |
|           | Bundesland*                                                           |                  |
|           |                                                                       |                  |
|           | Benutzername (guttige E-mait-Adresse)                                 |                  |
|           | Passwort (R – 17 Zeichen, keine Sonderzeichen)*                       |                  |
|           | DNj68k66                                                              |                  |
|           | Passwort wiederholen*                                                 |                  |
|           | DNj68k66                                                              |                  |
|           |                                                                       |                  |
|           | Datenschutzerklärung gelesen und akzeptiert*                          |                  |
|           |                                                                       |                  |
|           | Speichern                                                             |                  |
|           | * Pflichtfelder                                                       |                  |
|           |                                                                       |                  |
| ktträger: |                                                                       |                  |
|           |                                                                       | Gefördert durch: |
|           |                                                                       |                  |

Dies ist die Maske / Ansicht um einen Mitarbeiter bzw. sich selbst für die Online-Schulung anzumelden.

Nach Anmeldung Ihres Betriebes in der Reisen-für-Alle-Datenbank wurde Ihnen eine automatisch erzeugte s.g. Prüfauftragsnummer zugewiesen. Diese auch kurz PA-Nummer genannte Nummer müssen Sie an dieser Stelle eingeben. Ohne Eingabe dieser Nummer können Sie sich nicht registrieren.

Wo finden Sie die Prüfauftragsnummer (PA-Nummer)?

Siehe nächste Seiten.

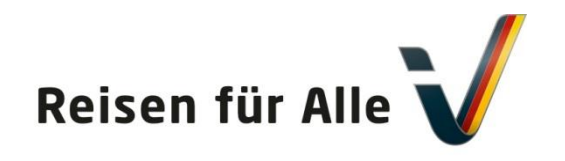

# Prüfauftragsnummer – Online-Schulung

Gefördert durch:

Bundesministerium für Wirtschaft und Energie

aufgrund eines Beschlusses des Deutschen Bundestages

## https://pflege.reisen-fuer-alle.de/login

| Reisen für Alle 🗸                | Betriebe              | Handbuch und FAQ                                   |  |
|----------------------------------|-----------------------|----------------------------------------------------|--|
| Mein Betrieb Hotel               |                       |                                                    |  |
| Lizenznehmer                     |                       | Deutsches Seminar für Tourismus (DSFT) Berlin e.V. |  |
|                                  | Zertifizierungswunsch | ~                                                  |  |
| Prüfauftragsnummer               |                       | PA-10900-2019                                      |  |
| Zertifizierungsstatus            |                       | Keine Zertifizierung                               |  |
| Ansprechpartner Zertifizierung 🗸 |                       | Nicht vollständig                                  |  |

Sie finden die Prüfauftragsnummer an verschiedenen Stellen. Sie müssen in der Reisen-für-Alle-Datenbank angemeldet sein. Sie finden die

#### "Prüfauftragsnummer"

z.B. im oberen Teil bei der Betriebsansicht!

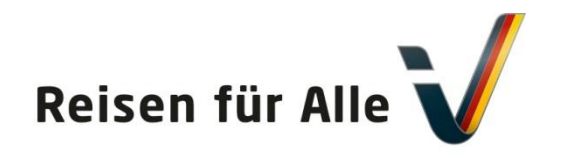

Gefördert durch: Bundesministeriun für Wirtschaft

und Energie

aufgrund eines Beschlusses des Deutschen Bundestages

# https://pflege.reisen-fuer-alle.de/login

Sie sehen die Prüfauftragsnummer in der Arbeitsliste für Betriebe Ansicht.

| Reisen für Alle V                 |                       | Betrieb                                 | e Handt      | ouch und FAQ      | <b>*</b> •              |
|-----------------------------------|-----------------------|-----------------------------------------|--------------|-------------------|-------------------------|
| Arbeitslisten für Betrieb         | e                     |                                         |              | ŧ                 | • neuen Betrieb anlegen |
| Alle Betriebe                     | [                     | Suche                                   |              |                   |                         |
| Name des Betriebs Prüfauftrag     | gsnummer Lizenznehmer | Angeb                                   | otspreis Sta | ıtus Schulı       | ıngsabsolventen         |
| Musterbetrieb Handbuch PA-10023-2 | 018 Deutsches Seminar | für Tourismus (DSFT) Berlin e.V. 280,00 | € Abg        | gerechnet Klaus I | Müller, Peter Nase      |

Sie finden die Prüfauftragsnummer an verschiedenen Stellen. Sie müssen in der Reisen-für-Alle-Datenbank angemeldet sein.

#### "Prüfauftragsnummer"

141

© DSFT e. V.

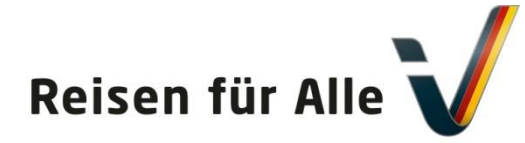

| On   | line-  | Sch | ulu | nσ   |
|------|--------|-----|-----|------|
| VIII | LIIIC- | JUI | ulu | IIIG |

Gefördert durch: Bundesministerium für Wirtschaft und Energie

aufgrund eines Beschlusses des Deutschen Bundestages

|           |                                                                               | Online Trainings |
|-----------|-------------------------------------------------------------------------------|------------------|
|           | Annualdum ince Basishe / Annualdum das Annualdum das Basishe                  |                  |
|           |                                                                               | _                |
|           |                                                                               |                  |
|           | Titel                                                                         |                  |
|           |                                                                               |                  |
|           | Name*                                                                         |                  |
|           | Vorname*                                                                      |                  |
|           | voi rai ne                                                                    |                  |
|           | Firma* ( <u>falls keine Firma / kein Betrieb, tragen Sie</u> Ihren Namen ein) |                  |
|           |                                                                               |                  |
| (         | Prüfauftragsnummer "Reisen für Alle"*                                         |                  |
|           |                                                                               |                  |
|           | E-Mail*                                                                       |                  |
|           |                                                                               |                  |
|           | Bundesland*                                                                   |                  |
|           | Danuskaanaana (mililaa P. Mali Adaaraa)t                                      |                  |
|           | benutzername (gutuge E-Mait-Adresse).                                         |                  |
|           | Passwort (8 – 12 Zeichen, keine Sonderzeichen)*                               |                  |
|           | DNj68k66                                                                      |                  |
|           | Passwort wiederholen*                                                         |                  |
|           | DNj68k66                                                                      |                  |
|           | _                                                                             |                  |
|           | Datenschutzerklärung gelesen und akzeptiert*                                  |                  |
|           |                                                                               |                  |
|           | Speichern                                                                     |                  |
|           | * Pflichtfelder                                                               |                  |
| ktträger: |                                                                               |                  |
| Krinalei: |                                                                               | Gefördert durch: |
|           |                                                                               |                  |

Dies ist die Maske / Ansicht um einen Mitarbeiter bzw. sich selbst für die Online-Schulung anzumelden.

Nach Anmeldung Ihres Betriebes in der Reisen-für-Alle-Datenbank wurde Ihnen eine automatisch erzeugte s.g. Prüfauftragsnummer zugewiesen. Diese auch kurz PA-Nummer genannte Nummer müssen Sie an dieser Stelle eingeben. Ohne Eingabe dieser Nummer können Sie sich nicht registrieren.

Nachdem Sie alles vollständig ausgefüllt haben, können Sie auf Speichern drücken.

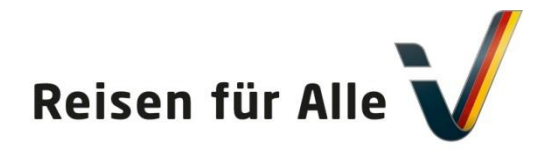

143

Bundesministerium für Wirtschaft und Energie

Gefördert durch:

aufgrund eines Beschlusses des Deutschen Bundestages

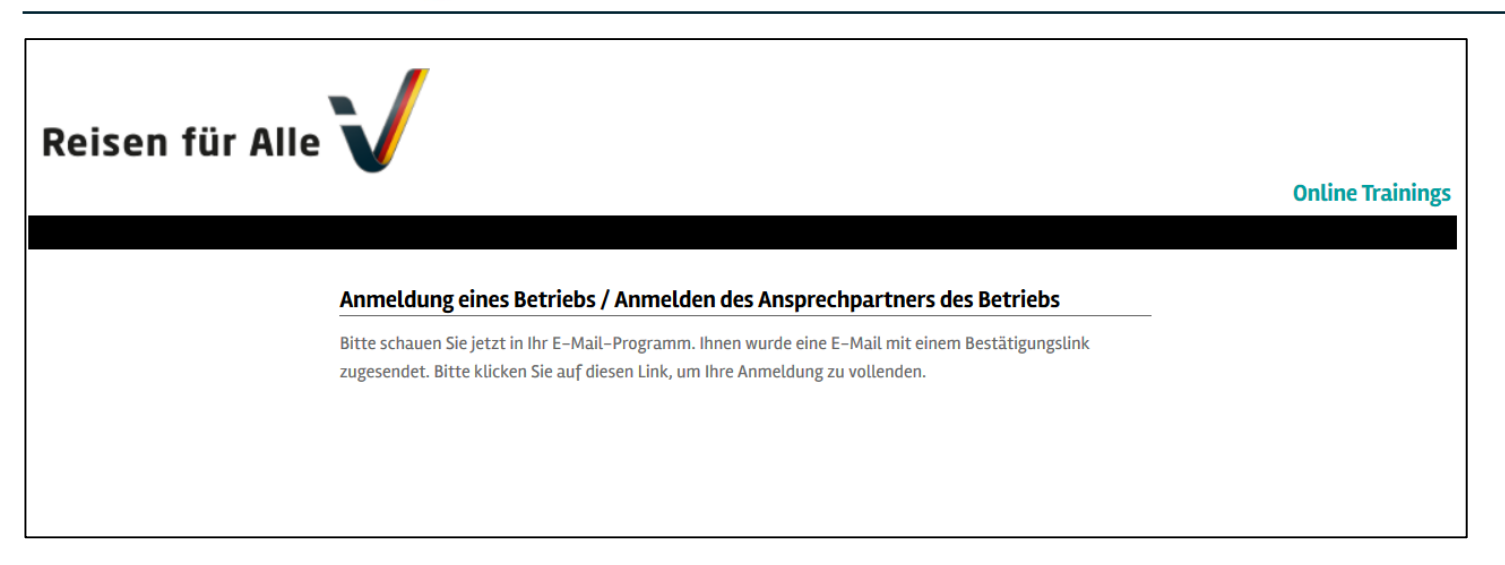

Nach Anmeldung (vollständige Eingaben; korrekte Prüfauftragsnummer usw.) für die Online-Schulung erhalten Sie eine E-Mail an die von Ihnen angegebene E-Mail-Adresse.

In dieser E-Mail finden Sie Ihr Passwort für die Anmeldung und einen Link. Diesen Link müssen Sie bestätigen, damit der Anmeldevorgang abgeschlossen werden kann. Auf der nächsten Seite sehen Sie eine Muster-E-Mail.

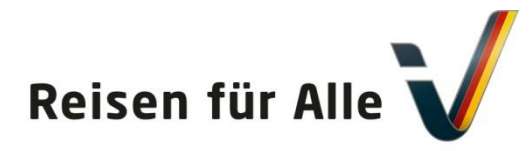

Bundesministerium für Wirtschaft und Energie

Gefördert durch:

aufgrund eines Beschlusses des Deutschen Bundestages

| Antworten Allen antworten Allen Allen antworten Weiterleiten<br>Di 07.05.2019 09:03<br>Schulung<br>Ihre Registrierung zur Lernplattform "Reisen für Alle" des DSFT                                                                                                    |
|----------------------------------------------------------------------------------------------------|
| Hallo Herr RolftestVorname RolftestName,<br>Sie haben sich registriert mit den Zugangsdaten Benutzername: <u>schrader@dsft-berlin.de</u> und Passwort: sZbuJNn1. Bitte klicken Sie<br>auf den folgenden Link, um Ihre Registrierung zu aktivieren:<br><u>https://www.freiwerk-b.de/DSFT_Plattform/registeractivate.php?</u><br><u>c=e5672e6f3eb86863946898410381b48cdeaab246&amp;t=971c7901f81352a2f8de9666142828f2</u> |
| Ihr "Reisen für Alle" Team<br>Deutsches Seminar für Tourismus (DSFT) Berlin e.V.<br>Charlottenstr. 13<br>10969 Berlin<br>Tel.: +49 (0)30/ 23 55 19 0<br><u>www.dsft-berlin.de</u><br><u>www.reisen-fuer-alle.de</u>                                                                                                    |
| Vorstand und Geschäftsführer: Rolf Schrader<br>Registergericht: Amtsgericht Berlin-Charlottenburg<br>Registernummer: 6464 Nz<br>PS: Dies ist eine maschinell erzeugte E-Mail.                                                                                                    |

Nach Anmeldung (vollständige Eingaben; korrekte Prüfauftragsnummer usw.) für die Online-Schulung erhalten Sie eine E-Mail, die wie die oben dargestellte E-Mail aussieht.

In dieser E-Mail finden Sie Ihr Passwort für die Anmeldung und einen Link. Diesen Link müssen Sie bestätigen, damit der Anmeldevorgang abgeschlossen werden kann. Auf der nächsten Seite sehen Sie eine Muster-E-Mail.

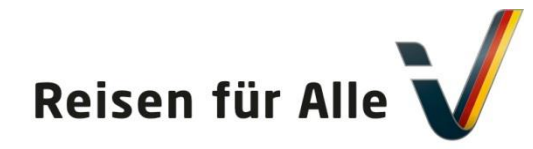

Bundesministerium für Wirtschaft und Energie

Gefördert durch

aufgrund eines Beschlusses des Deutschen Bundestages

| Reisen fü |                                                                                                    | rainings |
|-----------|----------------------------------------------------------------------------------------------------|----------|
|           |                                                                                                    |          |
|           | Anmeldung eines Betriebs / Anmelden des Ansprechpartners des Betriebs                                                                                                    |          |
|           | Hallo Herr RolftestVorname RolftestName,                                                                                                    |          |
|           | vielen Dank für Ihre Anmeldung!                                                                                                    |          |
|           | Bitte loggen Sie sich jetzt mit Ihren gewählten Zugangsdaten in die Lernplattform "Reisen für Alle" des DSFT                                                                                                   |          |
|           | ein.                                                                                                    |          |
|           | Link: https://www.freiwerk-b.de/DSFT_Plattform/                                                                                                    |          |
|           | Nach dem erfolgreichen Abschluss der Online-Schulung (mindestens die Pflichtmodule) können Sie sich eine                                                                                                    |          |
|           | Teilnahmebestätigung im System ausdrucken.                                                                                                    |          |
|           | Auf der Lernplattform "Reisen für Alle" können Sie außerdem bis zu neun weitere Köllegen und Kölleginnen für die Online-Schulung anmelden. Maximal zehn Anmeldungen sind für ieden Betrieb (Anbieter, der sich |          |
|           | jur die ondre-schulding annielden. Maximal zenn Annieldungen sind jur jeden betred/Andreter, der Sich                                                                                                    |          |
|           | Online-Schulung absolvieren, damit der Betrieb/das Angebot zertifiziert werden kann.                                                                                                    |          |
|           | Bitte prüfen Sie bzw. Ihre Kollegen/Kolleginnen ggf. auch den SPAM-Ordner im E-Mail-Programm.                                                                                                    |          |

Nach dem Bestätigen des Links erscheint folgender Bildschirm.

Sie haben nun erfolgreich Ihren Betrieb in der Schulungsplattform Reisen-für-Alle angemeldet. Sie haben nun einen persönlichen Zugang zu der Schulungsplattform, können das Online-Training absolvieren und weitere Mitarbeiter in der Schulungsplattform kostenlos anlegen. Ihren Benutzernamen und Ihr Passwort finden Sie weiterhin in der Ihnen zugesandten E-Mail.

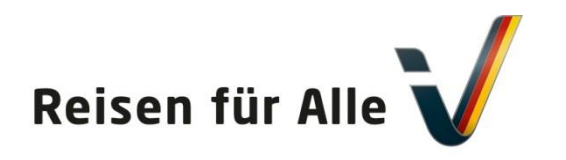

#### Online-Schulung Startseite für Betriebe

Bundesministerium für Wirtschaft und Energie

Gefördert durch:

aufgrund eines Beschlusses des Deutschen Bundestages

### https://www.freiwerk-b.de/DSFT\_Plattform/

| (i) 🔒 | https://www. <b>freiwerk-b.de</b> /DSFT                                            | Plattform/                                                                                                    | 90% •••• 6                                                                                             |
|-------|------------------------------------------------------------------------------------|----------------------------------------------------------------------------------------------------|----------------------------------------------------------------------------------------------------|
|       | Support   Support   Login   Schrader@dsft-berlin.de   Passwort:   ••••••••   Login | Barrierefreiheit als<br>Qualitäts- und Komfortmerkmal<br>in Deutschland<br>Das Kennzeichen "Reisen für Alle"<br>Geprüft. Verlässlich. Detailliert.                                                                                                  | Online Trainings                                                                                       |
|       | Passwort vergessen?                                                                | Herzlich willkommen                                                                                                    |                                                                                                    |
|       |                                                                                    | Wir freuen uns sehr über Ihr Interesse und begrüßen Sie herzlich zur Online-Schulung "Reisen für Alle – Barrierefreiheit als (<br>Komfortmerkmal". Zahlreiche wichtige Informationen rund um Barrierefreiheit und "Reisen für Alle" warten auf Sie. | Jualitäts- und                                                                                         |
|       |                                                                                    | Bitte melden Sie sich mit Ihrem persönlichen Benutzernamen und Ihrem Passwort (oben links) zur Online-Schulung an.                                                                                                    |                                                                                                    |
|       |                                                                                    | Viel Spaß beim Online-Lernen!                                                                                                    |                                                                                                    |
|       |                                                                                    | Ihr Team "Reisen für Alle"<br>DSFT und NatKo                                                                                                    |                                                                                                    |
|       |                                                                                    |                                                                                                    |                                                                                                    |
|       | Projektträger:                                                                     | Ge                                                                                                    | ördert durch:                                                                                          |
|       | DEVENT Deutsches Seminar<br>für Tourismus<br>Berlin                                | Tourismus für Alle<br>Deutschland e. V.                                                                                                    | Bundesministerium<br>Tür Wirtschaft<br>und Energie<br>grund eines Beschlusses<br>Deutschen Bundestages |

Sie haben nun erfolgreich Ihren Betrieb in der Schulungsplattform Reisen-für-Alle angemeldet und die Zugangsdaten erhalten.

Sie haben einen persönlichen Zugang zu der Schulungsplattform, können das Online-Training selbst absolvieren und weitere Mitarbeiter in der Schulungsplattform kostenlos anlegen. Ihren **Benutzernamen** und Ihr **Passwort** finden Sie weiterhin in der Ihnen zugesandten E-Mail.

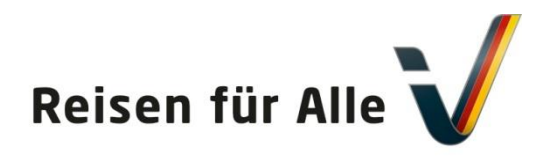

#### **Online-Schulung: Ihr Anmeldename und Passwort**

Bundesministerium für Wirtschaft und Energie

Gefördert durch:

aufgrund eines Beschlusses des Deutschen Bundestages

Antworten 🖓 Allen antworten 🎧 Weiterleiten Di 07.05.2019 09:03 schuluna Ihre Registrierung zur Lernplattform "Reisen für Alle" des DSFT An Rolf Schrader Hallo Herr RolftestVorname RolftestName. Sie haben sich registriert mit den Zugang daten Benutzername: schrader@dsft-berlinde und Passwort: sZbuJNn1. Bitte kucken Sie auf den folgenden Link, um Ihre Registrierung zu aktivieren: https://www.freiwerk-b.de/DSFT Plattform/registeractivate.php? Ihr "Reisen für Alle" Team Deutsches Seminar für Tourismus (DSFT) Berlin e.V. Charlottenstr. 13 10969 Berlin Tel.: +49 (0)30/ 23 55 19 0 www.dsft-berlin.de www.reisen-fuer-alle.de Vorstand und Geschäftsführer: Rolf Schrader Registergericht: Amtsgericht Berlin-Charlottenburg Registernummer: 6464 Nz PS: Dies ist eine maschinell erzeugte E-Mail.

In einer Mail, die wie diese Beispiel-/Mustermail aussieht, finden Sie Ihren

Benutzernamen (für die Schulungsplattform / das Online-Training) und Ihr persönliches

#### Passwort.

147

Sie können sich damit auf <u>https://www.freiwerk-b.de/DSFT\_Plattform/</u> anmelden.

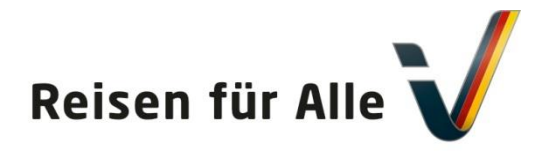

#### Online-Schulung - Startseite

Gefördert durch: Bundesministerium für Wirtschaft und Energie

aufgrund eines Beschlusses des Deutschen Bundestages

#### = https://www.freiwerk-b.de/DSFT\_Plattform/pages/index.php 90% ... **Reisen für Alle Online Trainings** Support Logout Herzlich willkommen zu Ihrer Online-Schulung "Reisen für Alle" RolftestVorname RolftestName News aktuelle Module: 9 20.02.2019 Die Online-Schulung besteht aus den Pflichtmodulen abgeschlossene Module: 0 8. Tag des barrierefreien Tourismus nicht abgeschlossene Module: 0 auf der ITB, am 8. März 2019 im - Modul 1: Sensibilisierung - Modul 2: Grundlagen zum barrierefreien Bauen und Gestalten CityCube Berlin Info mehr - Modul 3: Marketing - Modul 4: Tipps und Hinweise für Servicequalität Alle Module - Modul 5: Die Zertifizierung "Reisen für Alle" 29.05.2018 Downloads 3. Fachkonferenz "Reisen für Alle" Videos am 12. Juli 2018 in Berlin Zudem haben wir Ihnen weitere Informationen in den Zusatzmodulen zusammengestellt: Passwort ändern mehr - Modul 6: Führungen 25.04.2016 Modul 7: Verkehr Betriebsverantwortlicher Modul 8: Vernetzung Mehr als 1.000 Teilnehmer des Mitarbeiter Online-Kurses angemeldet Modul 9: Weitere Tipps und Hinweise für den Umgang mit Ihren Gästen mehr Schauen Sie sich um - Sie finden weitere Informationen im Downloadbereich sowie Filmausschnitte und Fernsehberichte, in denen Sie noch mehr erfahren. Im Modul 1 werden Ihnen die wesentliche Funktionen und der Ablauf der Online-Schulung erläutert. Wir empfehlen mit Modul 1 zu beginnen. Zu den Modulen Projektträger: Gefördert durch: für Wirtschaft Deutsches Seminar und Energie für Tourismus aufgrund eines Beschlusses des Deutschen Bundestage Deutschland e. V

Sie haben sich mit Ihren Zugangsdaten in der Schulungsplattform Reisen-für-Alle angemeldet.

Sie können nun als weitere Mitarbeiter in der Schulungsplattform anlegen.

www.Deutschland-barrierefrei-erleben.de / Handbuch für Lizenznehmer; Mai 2019

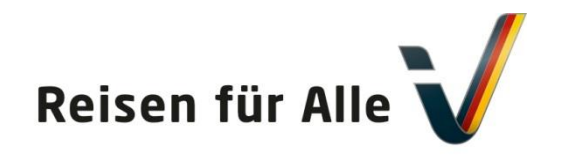

#### Online-Schulung – Mitarbeiter anlegen

Bundesministeriun für Wirtschaft und Energie

Gefördert durch:

aufgrund eines Beschlusses des Deutschen Bundestages

| Reisen für Alle<br>Startseite Support Logou                            |                          |                 | 0          | nline Training |
|------------------------------------------------------------------------|--------------------------|-----------------|------------|----------------|
| RolftestVorname RolftestName                                           | Mitarbeiter-/Teilnehmerv | verwaltung      |            |                |
| aktuelle Module: 9                                                     | Name                     | Vorname         | aktiviert  |                |
| abgeschlossene Module: 0<br>nicht abgeschlossene Module: 0             | RolftestName *           | RolftestVorname | 07.05.2019 | 0              |
| Info                                                                   |                          |                 |            |                |
| Alle Module                                                            |                          |                 |            |                |
| Downloads                                                              |                          |                 |            |                |
| Videos                                                                 |                          |                 |            |                |
| Passwort ändern                                                        |                          |                 |            |                |
| Betriebsverantwortlicher<br>Mitarbeiter<br>• Neuen Mitarbeiter anlegen | >                        |                 |            |                |

Sie können weitere Mitarbeiter in der Schulungsplattform anlegen.

Pro Betrieb können 10 Mitarbeiter die Schulung absolvieren. Bei einer Zertifizierung Ihres Betriebs nach Reisen-für-Alle sind diese 10 Online-Trainings im Zertifizierungspreis enthalten.

Möchten Sie weitere Mitarbeiter schulen lassen, unterbreiten wir Ihnen gern ein Angebot.

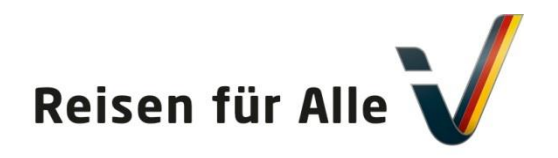

### Online-Schulung – Mitarbeiter anlegen

Gefördert durch:

Bundesministerium für Wirtschaft und Energie

aufgrund eines Beschlusses des Deutschen Bundestages

| Reisen für Alle                                                                  |                                                                           |
|----------------------------------------------------------------------------------|---------------------------------------------------------------------------|
| Startseite Support Logout                                                        |                                                                           |
| RolftestVorname RolftestName                                                     | Mitarbeiter/Teilnehmer bearbeiten                                         |
| aktuelle Module: 9<br>abgeschlossene Module: 0<br>nicht abgeschlossene Module: 0 | ► Zurück<br>Firma: FirmaTest                                              |
| Info                                                                             | Prüfauftragsnummer "Reisen für Alle": PA-22345-2019<br>Bundesland: Berlin |
| Alle Module<br>Downloads                                                         | Anrede* 🔿 Frau 🔿 Herr                                                     |
| Videos                                                                           |                                                                           |
| Passwort ändern                                                                  | Titel                                                                     |
|                                                                                  |                                                                           |
| Betriebsverantwortlicher                                                         | Name*                                                                     |
| Neuen Mitarbeiter anlegen                                                        | Vorname*                                                                  |
|                                                                                  | E-Mail*                                                                   |
|                                                                                  |                                                                           |
|                                                                                  | Benutzername (gültige E-Mail-Adresse)*                                    |
|                                                                                  |                                                                           |
|                                                                                  | Passwort (8 – 12 Zeichen, keine Sonderzeichen)*                           |
|                                                                                  | xRRt0EAQ                                                                  |
|                                                                                  | Passwort wiederholen*                                                     |
|                                                                                  | xRrt0EAQ                                                                  |
|                                                                                  | Speichern                                                                 |
|                                                                                  | * Pflichtfelder                                                           |

#### Sie können weitere Mitarbeiter in der Schulungsplattform anlegen.

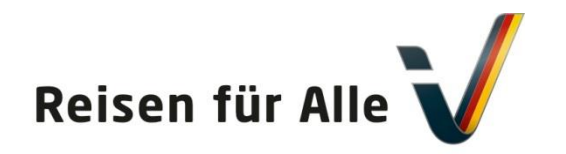

#### Online-Schulung – Mitarbeiter anlegen

Bundesministerium für Wirtschaft und Energie

Gefördert durch:

aufgrund eines Beschlusses des Deutschen Bundestages

| F                             | ,,,,,,, _                |                 |            |                |
|-------------------------------|--------------------------|-----------------|------------|----------------|
| Reisen für Alle               |                          |                 | 01         | nline Training |
| RolftestVorname RolftestName  | Mitarbeiter-/Teilnehmerv | verwaltung      |            |                |
| ktuelle Module: 9             | Name                     | Vorname         | aktiviert  |                |
| bgeschlossene Module: 0       | Musterfrau               | Andrea          |            | 0 ×            |
| nent abgesentossene Module. V | RolftestName *           | RolftestVorname | 07.05.2019 | Ø              |
| nfo                           |                          |                 |            |                |
| lle Module                    |                          |                 |            |                |
| Downloads                     |                          |                 |            |                |
| lideos                        |                          |                 |            |                |
| asswort ändern                |                          |                 |            |                |
| Betriebsverantwortlicher      |                          |                 |            |                |
| Alter wheel the w             |                          |                 |            |                |
| vitarbeiter                   |                          |                 |            |                |

Nachdem Sie einen Mitarbeiter angelegt haben, erhält dieser Mitarbeiter eine E-Mail mit Benutzername und Passwort.

Damit kann sich der Mitarbeiter in der Schulungsplattform anmelden und das Online-Training absolvieren. Sobald der Mitarbeiter alle Pflichtmodule des Online-Trainings erfolgreich abgeschlossen hat, kann er sich eine Teilnahmebescheinigung als pdf erzeugen und ausdrucken.

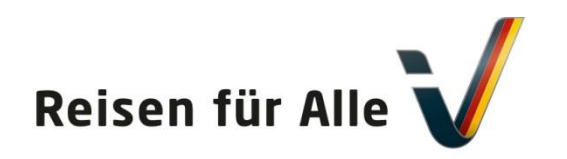

#### Online-Schulung - Mail an Mitarbeiter

Bundesministerium für Wirtschaft und Energie

Gefördert durch:

aufgrund eines Beschlusses des Deutschen Bundestages

-----Ursprüngliche Nachricht-----Von: schulung <<u>schulung@dsft-berlin.de</u>> Gesendet: Dienstag, 7. Mai 2019 09:53 An: Alexandra Wachholz <<u>alexandra.wachholz@dsft-berlin.de</u>> Betreff: Ihr Zugang zur Lernplattform DSFT Hallo Frau Andrea Musterfrau, Ihr Zugang zur Lernplattform des DSFT als Teilnehmer

Benutzername: <u>alexandra.wachholz@dsft-berlin.de</u> Passwort: xRRt0EAQ

Bitte loggen Sie sich auf der folgenden Seite mit Ihrem Benutzernamen und Passwort ein: <u>https://www.freiwerk-b.de/DSFT\_Plattform/</u>

Ihr Lernplattform-Team

Nachdem Sie einen Mitarbeiter angelegt haben, erhält dieser Mitarbeiter eine E-Mail mit Benutzername und Passwort.

So sieht die Mail aus!

152

Hinweis: Bitte schauen Sie bzw. Ihr Mitarbeiter auch im SPAM-Ordner nach.

www.Deutschland-barrierefrei-erleben.de / Handbuch für Lizenznehmer; Mai 2019

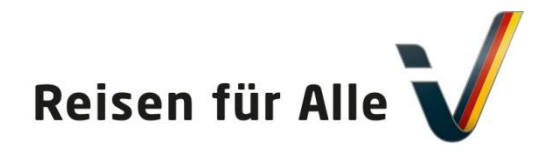

#### Online-Schulung – Ansicht für Teilnehmer

Gefördert durch:

Bundesministerium für Wirtschaft und Energie

aufgrund eines Beschlusses des Deutschen Bundestages

| oison für All                |                                                                                                    |                                           |
|------------------------------|----------------------------------------------------------------------------------------------------|-------------------------------------------|
| eisen iui An                 |                                                                                                    | Online Training                           |
| artseite Support Logou       | ıt 🛛                                                                                                 | onune training                            |
| olf Schrader                 | Herzlich willkommen zu Ihrer Online-Schulung "Reisen für Alle"                                       | News                                      |
| tuelle Madula 0              | <b>0</b> ″″                                                                                          | 16.04.2010                                |
| tuette module: U             | Die Online-Schulung besteht aus den Pflichtmodulen                                                   | ID.U4.2019<br>Promorbayon wird orstor auf |
| bt abreachlossene Module: 9  |                                                                                                    | Barrierofreibeit geprüfter                |
| int abgeschiossene module: 0 | - Modul I: Sensibilitsierung                                                                         | Tourismusort                              |
| 0                            | - Modul 2: Grundlagen zum Darriererreien Bauen und Gestalten                                         | mehr                                      |
| e Mandula                    | - Modul 4. Tinge und Hinweise für Servicequalität                                                    | men                                       |
| emodule                      | - Modul 5: Die Zertifizierung Reisen für Alle"                                                       | 20.02.2019                                |
| wnloads                      | - Modul S. Die Zei unzei ung "Reisen für Aue                                                         | 8. Tag des barrierefreien Tourismu        |
| leos                         | Zudem haben wir Ihnen weitere Informationen in den Zusatzmodulen zusammengestellt:                   | auf der ITB, am 8. März 2019 im           |
| sswort ändern                |                                                                                                    | CityCube Berlin                           |
|                              | - Modul 6: Führungen                                                                                 | mehr                                      |
|                              | - Modul 7: Verkehr                                                                                   |                                           |
|                              | - Modul 8: Vernetzung                                                                                | 29.05.2018                                |
|                              | – Modul 9: Weitere Tipps und Hinweise für den Umgang mit Ihren Gästen                                | 3. Fachkonferenz "Reisen für Alle"        |
|                              |                                                                                                    | am 12. Juli 2018 in Berlin                |
|                              | Schauen Sie sich um – Sie finden weitere Informationen im Downloadbereich sowie Filmausschnitte und  | mehr                                      |
|                              | Fernsehberichte, in denen Sie noch mehr erfahren.                                                    |                                           |
|                              | Im Modul 1 werden Ihnen die wesentliche Funktionen und der Ablauf der Online-Schulung erläutert. Wir |                                           |
|                              | empfehlen mit Modul 1 zu beginnen.                                                                   |                                           |
|                              |                                                                                                    |                                           |

Links oben sieht man den Bearbeitungsstand. In diesem Musterbeispiel sind alle 9 Module abgeschlossen. Wenn man unten noch einmal auf alle Module klickt, kommt man zur Modulübersicht und kann sich die Teilnahmebescheinigung als pdf erzeugen (nächste Seite).

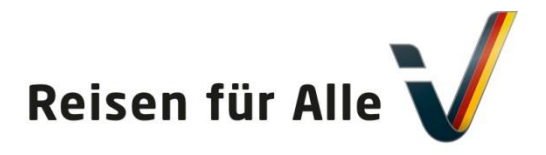

#### Online-Schulung – Ansicht für Teilnehmer

Bundesministerium für Wirtschaft

Gefördert durch:

aufgrund eines Beschlusses des Deutschen Bundestages

und Energie

| tartseite Support Logou       | t                                                                                     |               |                    |                   | Online Training                                           |
|-------------------------------|---------------------------------------------------------------------------------------|---------------|--------------------|-------------------|-----------------------------------------------------------|
| tolf Schrader                 | Alle Module                                                                           |               |                    |                   | News                                                      |
| ktuelle Module: 0             | Modul                                                                                 | Pflicht       | Status             | Bearbeitet        | 16.04.2019                                                |
| icht abgeschlossene Module: 9 | Modul 1: Sensibilisierung                                                             | x             | beendet            | 48 %              | Bremerhaven wird erster auf<br>Barrierefreiheit geprüfter |
| ien abgeschossene module. o   | Modul starten   Barrierefreie Version des Moduls starten                              |               |                    |                   | Tourismusort                                              |
| nfo                           | Bitte beachten Sie für Modul 1: Beim Starten einer Version                            | dieses Modu   | ls (Vollversion od | er barrierefreie  | mehr                                                      |
| lle Module                    | Version) wird der Lernfortschritt, der Ihnen unter "Bearbeit                          | tet" angezeig | t wird, zurückges  | etzt, wenn Sie in | 20.02.2010                                                |
| ownloads                      | der vorherigen Session eine andere Version gestartet hatte                            | n. Der "Statu | s" bleibt aber dav | on unberührt.     | 20.02.2019<br>8. Tag des barrierefreien Tourism           |
| ideos                         |                                                                                       |               |                    |                   | auf der ITB, am 8. März 2019 im                           |
| sswort ändern                 | Modul 2: Grundlagen zum barrierefreien Bauen und<br>Gestalten                         | х             | beendet            | 100 %             | CityCube Berlin<br>mehr                                   |
|                               | Modul starten   Barrierefreie Version des Moduls starten                              |               |                    |                   | 29.05.2018                                                |
|                               | Modul 2: Marketing                                                                    | ~             | heendet            | 100 %             | 3. Fachkonferenz "Reisen für Alle                         |
|                               | Modul starten   Barrierefreie Version des Moduls starten                              |               | beendet            | 100 %             | am 12. Juli 2018 in Berlin<br>mehr                        |
|                               |                                                                                       |               |                    |                   |                                                           |
|                               | Modul 4: Tipps und Hinweise für Servicequalität                                       | х             | beendet            | 100 %             |                                                           |
|                               | Modul starten   Barrierefreie Version des Moduls starten                              |               |                    |                   |                                                           |
|                               | Modul 5: Die Zertifizierung "Reisen für Alle"                                         | x             | beendet            | 100 %             |                                                           |
|                               | Modul starten   Barrierefreie Version des Moduls starten                              |               |                    |                   |                                                           |
|                               | Modul 6: Führungen                                                                    |               | beendet            | 100 %             |                                                           |
|                               | Modul starten   Barrierefreie Version des Moduls starten                              |               |                    |                   |                                                           |
|                               | Modul 7: Verkehr                                                                      |               | beendet            | 100 %             |                                                           |
|                               | Modul starten   Barrierefreie Version des Moduls starten                              |               |                    |                   |                                                           |
|                               | Modul 8: Vernetzung                                                                   |               | beendet            | 100 %             |                                                           |
|                               | Modul starten   Barrierefreie Version des Moduls starten                              |               |                    |                   |                                                           |
|                               | Modul 9: Weitere Tipps und Hinweise für den Umgang mit                                |               | beendet            | 100 %             |                                                           |
|                               | inren Gasten<br>M <u>odul starten    Barrierefreie Version des Moduls starten</u>     |               |                    |                   |                                                           |
|                               |                                                                                       |               |                    |                   |                                                           |
|                               | Teilnahmebescheinigung                                                                |               |                    |                   |                                                           |
| (                             | Alle Pflichtmodule wurden von Ihnen vollständig bearbeitet. Sie können sich hier Ihre |               |                    |                   |                                                           |

Am Ende der Modulübersicht und kann sich die Teilnahmebescheinigung als pdf erzeugen.

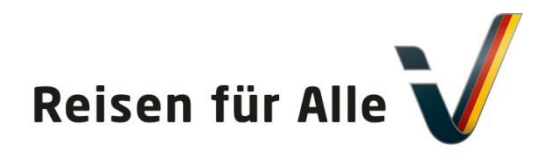

Gefördert durch:

Bundesministerium für Wirtschaft und Energie

aufgrund eines Beschlusses des Deutschen Bundestages

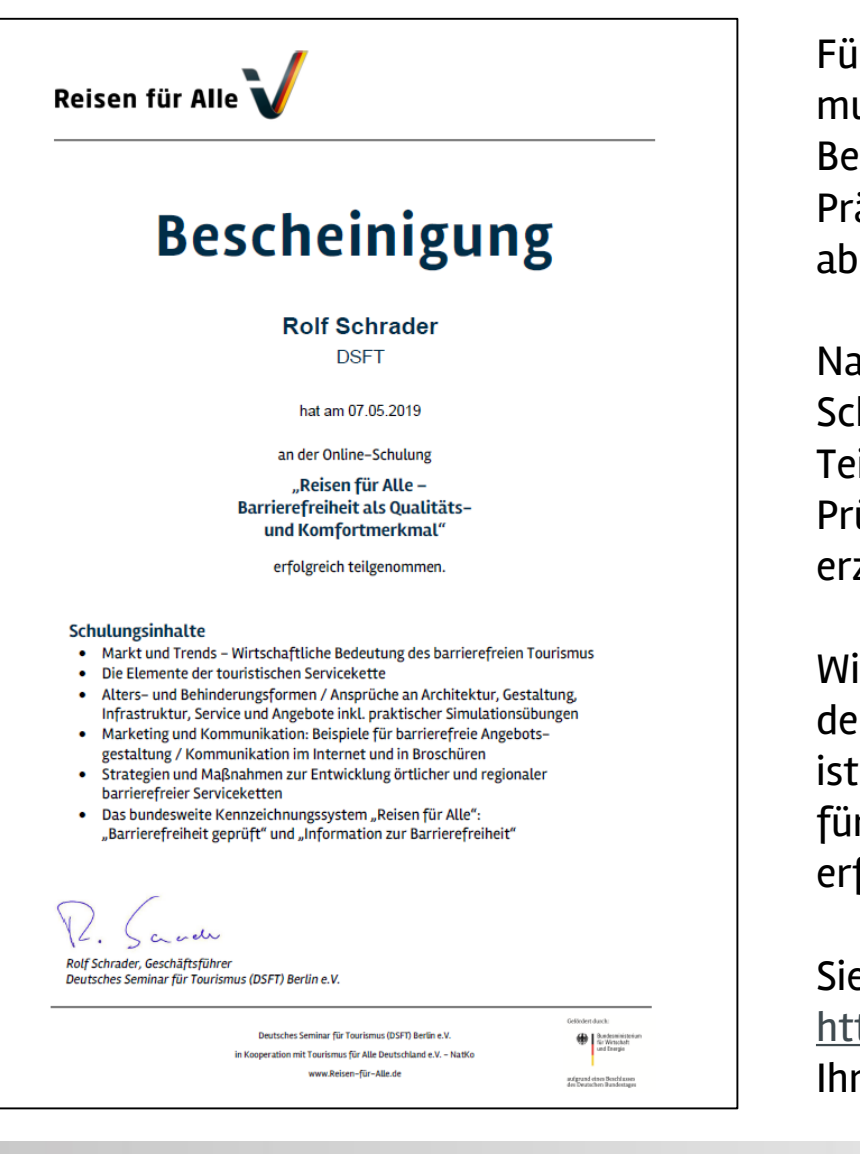

Für eine Zertifizierung nach Reisen-für-Alle muss mindestens ein Mitarbeiter des Betriebes / des Angebots eine Online- oder Präsenzschulung "Reisen-für-Alle" absolviert haben.

Nachdem ein Mitarbeiter oder Sie die Schulung erfolgreich absolviert und eine Teilbescheinigung erzeugt haben, erhält die Prüfstelle beim DSFT eine automatisch erzeugte E-Mail.

Wir tragen dann den Schulungsteilnehmer in der Datenbank bei Ihrem Betrieb ein. Damit ist eine weitere wesentliche Voraussetzung für eine Zertifizierung nach Reisen-für-Alle erfüllt.

Sie können nach dem Login / Anmelden unter <u>https://pflege.dsft-berlin.de</u> sehen, dass wir Ihren Mitarbeiter eingetragen haben.

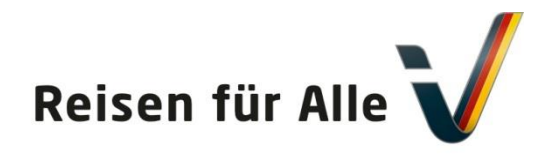

## Reisen für Alle – Schulungsteilnehmer

Bundesministerium für Wirtschaft und Energie

Gefördert durch:

| anfe  | arund | eines  | Reschlusses |
|-------|-------|--------|-------------|
| i uni | Fund  | - inco | Descindsses |
| des   | Deuts | scnen  | Bundestages |

| F                            | Reisen für Alle | $\checkmark$                    | Betriebe Handbuch und F              | AQ                                                 |
|------------------------------|-----------------|---------------------------------|--------------------------------------|----------------------------------------------------|
| Musterbetrieb Ha             | andbuch         |                                 |                                      |                                                    |
| Lizenznehmer                 |                 |                                 |                                      | Deutsches Seminar für Tourismus (DSFT) Berlin e.V. |
| Erhebungsfrist               |                 | 25.10.2018                      | Erhebungstermin                      | 17.10.2018 - 10:00 Uhr                             |
|                              |                 | Abgere                          | chnet                                | ~                                                  |
| Prüfauftragsnummer           |                 |                                 |                                      | PA-10023-2018                                      |
| Gesamtergebnis               |                 | ć ,                             | ė, k, k, k, k_ 62 62                 |                                                    |
| Zertifizierungsstatus        |                 |                                 | Zertifikat herunterladen 🛓 🛛 vom bis | 01.01.2015<br>31.12.2018 Barrierefreiheit V አ6 6 9 |
| Ansprechpartner Zertifizieru | ing 🗸           |                                 |                                      |                                                    |
| Schulungsinformationen 🔨     |                 |                                 |                                      | Schulung abgeschlossen                             |
| Name                         | Datum           | Тур                             | Seminarnummer                        | Kommentar                                          |
| Klaus Müller                 | 10.10.2018      | Online-Schulung Reisen für Alle | 18-903                               | -                                                  |
| Peter Nase                   | 17.10.2018      | Online-Schulung Reisen für Alle | 999                                  | -                                                  |

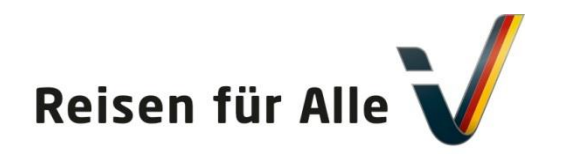

Gefördert durch:

Bundesministerium für Wirtschaft und Energie

aufgrund eines Beschlusses des Deutschen Bundestages

# Wir freuen uns auf die Zusammenarbeit! Kontakt: rolf.schrader@dsft-berlin.de <u>www.deutschland-barrierefrei-erleben.de</u>

Projektträger

Deutsches Seminar für Tourismus (DSFT) Berlin e.V.

**Rolf Schrader** 

Charlottenstraße 13 10969 Berlin Telefon: 030/2355190 Fax: 030/235519-25

info@dsft-berlin.de

www.dsft-berlin.de